## (·>papaki HELP

Knowledgebase > Papaki Panel > Πώς ενεργοποιώ ή απενεργοποιώ την συνδρομή για μια υπηρεσία;

## Πώς ενεργοποιώ ή απενεργοποιώ την συνδρομή για μια υπηρεσία;

Alexandros Karagiannis - 2023-01-03 - Papaki Panel

Στο Papaki, έχουμε κάνει δυνατή την αυτόματη ανανέωση της συνδρομής σας ώστε να είναι αδιάλειπτη η λειτουργία των υπηρεσιών σας. Μπορείτε να ενεργοποιήσετε αυτή τη δυνατότητα ακολουθώντας τα παρακάτω βήματα.

 Αφού κάνετε login στο <u>control panel</u> σας, πατήστε από το μενού αριστερά Διαχείριση Συνδρομών.

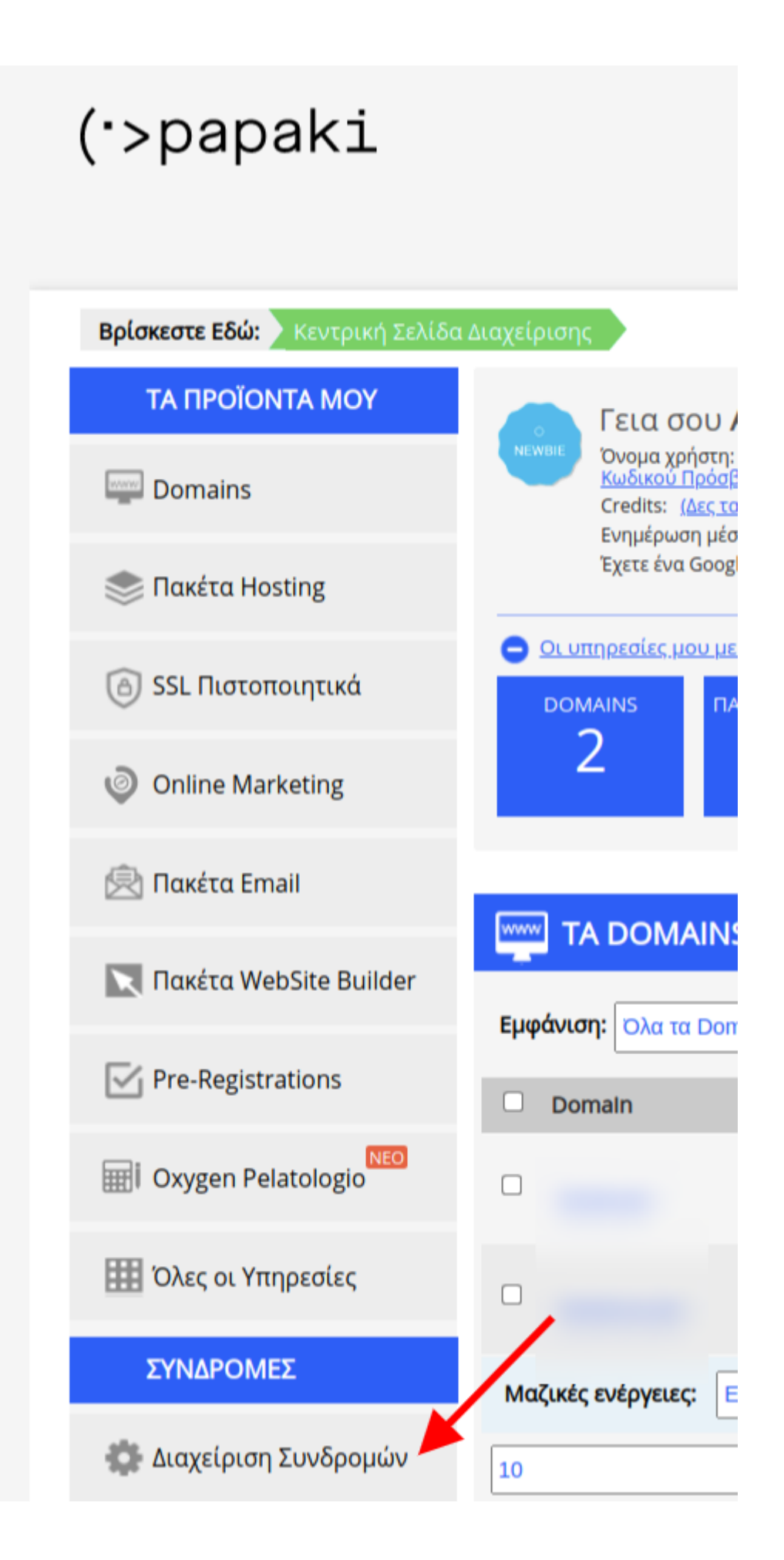

2. Εντοπίστε την υπηρεσία για την οποία θέλετε να ενεργοποιήσετε τη συνδρομή και πατήστε το κουμπί OFF ώστε να αλλάξει σε **ON**.

| Πακέτο WebSite Builder Δωρεάν (                                                                                                    | ) OFF                               |
|----------------------------------------------------------------------------------------------------|-------------------------------------|
| Τρόπος Πληρωμής: -                                                                                                    | <u>Αλλαγή τρόπου Πληρωμής</u>       |
| <b>Επιλεγμένα στοιχεία τιμολόγησης:</b> Απόδειξη (GR)                                                                                                    | <u>Αλλαγή Στοιχείων Τιμολόγησης</u> |
| <b>ΠΡΟΣΟΧΗ!</b><br>Η υπηρεσία σας θα λήξει στις <b>21/12/2022</b> .<br>Για να εξασφαλίσετε την ομαλή λειτουργία της, ανανεώστε την υπηρεσία χειρο                                                                                                    | κίνητα απο <u>εδώ</u> .             |
| <b>Σημείωση</b> : Σε περίπτωση που επιθυμείτε να απενεργοποιήσετε τη συνδρομή,<br>πατήστε το κουμπί ΟΝ ώστε να αλλάξει σε OFF.                                                                                                    |                                     |
| 3. Στην ενημερωμένη εικόνα θα μπορείτε να δείτε τόσο το ποσό χρέωσης, όσο και<br>την ημερομηνία κατά την οποία θα γίνει η αυτόματη ανανέωση.                                                                                                    |                                     |
| Domain (                                                                                                    | ON                                  |
| <ul> <li>Ο Λόγω αλλαγής της τιμολογιακής μας πολιτική, το κόστος διετούς ανανέωσης διαμορφώνεται στα €24.60</li> <li>(προ Φ.Π.Α.) από €20. Μπορείτε να επωφεληθείτε από εκπτώσεις ανανεώνοντας για 4 ή περισσότερα έτη.</li> <li>Γι' αυτό θα χρειαστεί να απενεργοποιήσετε τη συνδρομή σας και να ολοκληρώσετε τη διαδικασία χειροκίνητα.</li> </ul> |                                     |
| <b>Τρόπος Πληρωμής:</b> Credits                                                                                                    | <u>Αλλαγή τρόπου Πληρωμής</u>       |
| Η επόμενη χρέωση θα πραγματοποιηθεί στις <b>02/03/2023</b> .<br>Το ποσό που θα χρεωθεί για την ανανέωση της υπηρεσίας είναι <b>€32,98</b> και<br>η υπηρεσία θα ανανεωθεί για <b>2 έτη</b> .                                                                                                    | <u>Ιστορικό Πληρωμών</u>            |

Επιλεγμένα στοιχεία τιμολόγησης: Απόδειξη (GR)

Αλλαγή Στοιχείων Τιμολόγησης

## Προσοχή!

Σε περίπτωση που θέλετε να ενεργοποιήσετε την συνδρομή της υπηρεσίας σας, αλλά δεν έχετε επιλέξει τρόπο πληρωμής ή/και στοιχεία τιμολόγησης για την συγκεκριμένη υπηρεσία, θα χρειαστεί να εισάγετε πρώτα τα στοιχεία αυτά.

## Διαχείριση Συνδρομής:

Πριν ενεργοποιήσετε την συνδρομή σας, είναι απαραίτητο να ορίσετε **τρόπο πληρωμής** και **στοιχεία τιμολόγησης** για την υπηρεσία.

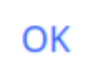

8